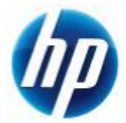

# **Z400,Z600,Z800 Windows®7 32bit**版 SAS マニュアルインストール手順 Ver1.0

### 対象となる機種

- **Z**400
- **Z600**
- **Z800**

本手順書は SAS インターフェイスのハードディスクへの OS インストール方法となり、SATA インターフェイ スのハードディスクの方法ではありません。 事前に搭載しているハードディスクの種類をご確認頂くよう、お願い致します。

※SATA インターフェースのハードディスクでの方法は別の手順書として用意しております。

# 予めご用意いただくもの

以下の手順に従って設定を行って下さい。

- 1. Windows 7 Professional / Ultimate / Enterprise 32bit 版インストールメディア
- 2. Windows 7 Professional / Ultimate / Enterprise 正規ライセンス (プロダクトキーが必要)
- 3. 各種デバイスドライバー (HP の<u>サポート Web</u>よりダウンロードしたもの)
- 4. SAS RAID コントローラカード

| 1    |                 |                 |               |                            |
|------|-----------------|-----------------|---------------|----------------------------|
|      | LSI SAS 9212-4i | LSI SAS 8888ELP | lsi sas 3041e | LSI SAS 1068E<br>(Z800 内蔵) |
| Z400 | 0               | 0               | 0             |                            |
| Z600 | 0               | 0               | 0             |                            |
| Z800 |                 | 0               | 0             | 0                          |

本手順書では下表の「〇」の組み合わせを対象としております。

- ※「1.」のエディション以外の[Starter]および[Home Premium]エディションは本手順の対象外となります。
- ※ ご使用になる環境により、Microsoft 社へのインターネットもしくは電話でのライセンス認証が発生する 場合があります。

### 注意事項

Windows 7 のマニュアルインストール関しましてはお客様の責任において充分検証をされた上でご使用いただきますようお願い致します。

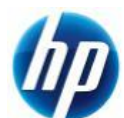

## 各種デバイスドライバーのダウンロードサイト

#### http://www8.hp.com/jp/ja/support.html

上記 Web ページへ移動し、[ステップ 1]の[ドライバー&ソフトウェアダウンロード]にチェックを入れ、続いて[ステップ 2]の検索窓部分に機種名を半角英数字で入力し、[検索]をクリックします。 例: Z400

検索結果から、対象モデルの製品名のリンクをクリックします。

例:Z400 Workstation

[お使いの製品のオペレーティングシステムの選択]からインストールする Windows 7 のエディションへのリンクをクリックすると、デバイスドライバーのダウンロードページが表示されます。

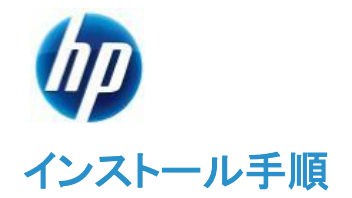

以下の手順に従って設定を行って下さい。

- ※ インストールを開始する前に、各 Workstationの[ドライバー、ソフトウェアおよびファームウェアのダウ ンロード]サイトから最新の BIOS をダウンロードし、BIOS のアップデートを行ってください。BIOS のア ップデート方法は別の手順書として用意しております。
- ※ 本インストール手順は、上記の各 Workstation のダウンロードサイトのデバイスドライバーを使用する ものとして記載しております。
- ※ Windows 7 をインストールする SAS インターフェースのハードディスクが各 LSI の SAS RAID コントロ ーラを通して Workstation から認識できる状態にしておいてください。
- ※ Windows 7 のインストール対象となるシステムディスクは、MBR(ブートローダ)などの情報がないようにクリーンな状態にしておいてください。(ディスクを初期化する方法は、巻末の付録を参照してください)

#### 1. Windows 7 のインストール

#### 1.1. インストール DVD からの起動

a) Windows 7 のインストール DVD を Z400 / Z600 / Z800 Workstation の DVD ドライブに挿入し、 DVD から起動します。

#### 1.2. Windows のインストール

- a) DVD から起動すると Windows 7 のインストールウィザードが表示されます。 [インストールする言語]、[時刻と通貨の形式]、[キーボードまたは入力方式]、[キーボードの種類]を 設定し、[次へ(N)]をクリックします。
- b) [今すぐインストール(I)]をクリックします。
- c) マイクロソフトソフトウェアライセンス条項をご確認の上、[同意します(A)]にチェックし、[次へ(N)]
- d) インストールの種類を選択します。[新規インストール(カスタム)(C)]をクリックします。
- e) [Windows のインストール場所を選択してください。]というメニューが表示されるので、Windows をインストールするディスクまたはパーティションを選択した状態で、[次へ(N)]をクリックします。

※SAS RAID コントローラカードのドライバーを手動でインストールしていない状態でも Windows 7 の インストール DVD に組み込まれているドライバーにより SAS ドライブが認識されています。

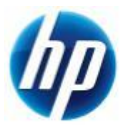

#### (参考情報)

※Windows 7 は既定で OS 領域とは別に約 100MB の「システムで予約済み」パーティションが作成されます。このパーティションにはブートローダ情報が格納されており、この領域がないと BitLocker の機能が利用できなくなります。

| 名前                                    |              |                         | 合計サイズ       | 空き領域 種類       |
|---------------------------------------|--------------|-------------------------|-------------|---------------|
| I I I I I I I I I I I I I I I I I I I | (ク 0 パーティション | ・1: システムで予約済る           | њ 100.0 MB  | 86.0 MB システム  |
|                                       | し パーティション    | / 2                     | 29.9 GB     | 29.9 GB プライマリ |
| ・<br>・<br>最新の情報                       | (E)          | <b>★</b> 削除( <u>D</u> ) | 🥔 ७४–२७२(E) |               |
|                                       |              | City and the other      |             |               |

システムで予約済みパーティションを表示した例

f) [Windows のインストール中…]と表示され、Windows 7 のインストールが開始されますので、しばら くお待ちください。

[インストールの最終処理の実行中]項目までインストールが進みますと、システムが2回程度再起動 されます。

#### **1.3. Windows** のセットアップ

- a) 再起動後、Windows のセットアップウィザードが表示されます。 ユーザー名とコンピューター名の入力を求められますので、[ユーザー名を入力してください(例: John)(U)]と[コンピューター名を入力してください(T)]へ任意のものを入力し[次へ(N)]をクリックします。
- b) [ユーザーアカウントのパスワードを設定します]と表示されるので、先ほど入力したユーザー名に対してパスワードを設定する場合は [パスワードを入力してください(推奨)(P)]と[パスワードをもうー度入力してください(R)]の項目に対して同一のパスワードを入力してください。尚、パスワードを設定した場合、[パスワードのヒントを入力してください(H)]項目の入力も必須となりますので、パスワード失念用としてパスワードのヒントとなるキーワードを入力し、[次へ(N)]をクリックします。
   また、パスワードを設定しない場合は、すべて未入力で[次へ(N)]をクリックします。
   (※パスワードの設定および編集はいつでも行えます)
- c) プロダクトキーが求められるライセンスの場合は、ここで[Windowsのプロダクトキーを入力してください]というメニューが表示されます。あとでプロダクトキーを入力する場合は未入力で[次へ(N)]をクリックします。
   ここでプロダクトキーを入力する場合は、25桁のプロダクトキーを入力してください。プロダクトキーはインストールメディア付属の COA ラベルまたは情報システム管理者にご確認ください。
   [オンラインになったとき、自動的に Windowsのライセンス認証の手続きを行う(A)]にチェックが入っていると、インターネット接続ができる状態になったら自動的にライセンス認証が行われます。[次へ(N)]をクリックします。尚、プロダクトキーの入力や変更も後ほど行うことができます。
- d) [コンピューターの保護と Windows の機能の向上が自動的に行われるように設定してください]の項 目では適切な設定を3つから選びクリックしてください。

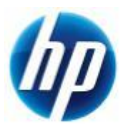

- e) [日付と時刻の設定を確認します]の項目では、タイムゾーンや日付、時刻を設定し、[次へ(N)]をクリ ックします。
- f) 利用可能なネットワークアダプタが検出されている場合、[お使いのコンピューターの現在の場所を選 択してください]項目が表示されますので、3 つのうち適切なネットワーク設定をクリックしてください。
- g) これで Windows のセットアップが完了し、Windows 7 のデスクトップへログオン可能となります。
   パスワードを設定された場合は、パスワードを入力し、デスクトップへログオンしてください。パスワード未入力の場合は、自動的にログオンされます。
   最後に DVD ドライブから Windows 7 インストール DVD を取り出してください。

#### 2. デバイスドライバーの設定

#### 2.1. デバイスマネージャーでの確認(追加デバイスドライバーインストール前)

デスクトップ左下の[スタート]をクリックし、下部の[プログラムとファイルの検索]窓に[devmgmt.msc]と 入力し、エンターキーを押します。[デバイスマネージャ]が起動します。

標準ハードウェア構成および工場出荷時の BIOS 設定で、Windows 7をマニュアルインストールした 直後は、すべてのデバイスドライバーが正常な状態で表示されていますので、基本的には追加でイ ンストール必須のデバイスドライバーはありません。

| A デバイス マネージャー              |  |
|----------------------------|--|
| ファイル(E) 操作(A) 表示(⊻) ヘルプ(出) |  |
|                            |  |
|                            |  |
|                            |  |

インストール直後のデバイスマネージャーの状態例

#### 2.2. その他バージョンアップをお勧めするデバイスドライバーについて

標準ハードウェア構成ならびに工場出荷時の BIOS 設定の場合、これまでの手順により全てのデバイス ドライバーがインストールされますが、グラフィックスとネットワーク、オーディオデバイス、SAS RAID コント ローラ(LSI SAS 9212-4i と LSI SAS 8888ELP)については、お客様の環境ごとに最適なバージョンのドライ バーを検証の上、ご使用いただきますようお願い致します。

#### 【グラフィックスドライバーについて】

HP のサポート Webより、ご使用になるアプリケーションのベンダーから認証がとれているバージョンの グラフィックスドライバーをダウンロードし、インストールしてください。

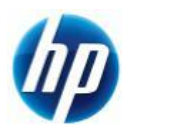

#### 【ネットワークドライバーについて】

Windows 7 のインストール DVD に組み込まれている[Broadcom NexXtreme Gigabit Ethernet Driver] は若干古いバージョンとなります。最新バージョンが必要な場合は、HP のサポート Webより、最適なバージョンのネットワークドライバーをダウンロードの上、インストールしてください。

#### 【オーディオドライバーについて】

Windows 7 のインストール DVD に組み込まれている[Realtek High Definition Audio Driver]は若干古 いバージョンとなります。最新バージョンが必要な場合は、HP のサポート Webより、最適なバージョンの オーディオドライバーをダウンロードの上、インストールしてください。

#### 【SAS RAID コントローラ用のドライバーについて】

Windows 7 のインストール DVD に組み込まれている LSI の SAS RAID コントローラ用のドライバーは若 干古いバージョンとなります。最新バージョンが必要な場合は、各カード毎のアップデート手順をご参照く ださい。(LSI SAS 9212-4i、LSI SAS 8888ELP のみ)

#### LSI SAS 9212-4iの場合

- a) hpの<u>サポート Web</u>にアクセスし、下記のドライバーをダウンロードします。
   (※2011 年 1 月時点での最新版)
   [LSI SAS 9212-4i Driver for Microsoft Windows 7 (32-bit Editions)]
   [2.0.29.10 Rev. A (24 1 2011)]
   [sp50614.exe (516 KB)]
- b) ダウンロードした[sp50614.exe]を管理者権限で実行します。
   [LSI SAS 9212-4i Windows 7 InstallShield Wizard]が起動します。
   [Next] ⇒ ライセンス情報を確認の上、[I accept the terms in the license agreement]にチェックを入れ、[Next] ⇒ ドライバーファイルを出力する場所は既定のままで[Next] ⇒ [Finish]でウィザードが終了します。
- c) デスクトップ左下の[スタート]をクリックし、下部の[プログラムとファイルの検索]窓に[devmgmt.msc]と 入力し、エンターキーを押します。[デバイスマネージャー]が起動します。
- d) デバイスマネージャーの[記憶域コントローラー]⇒[LSI Adapter, SAS2 2008 Falcon]を右クリックし、 [ドライバーソフトウェアの更新(P)]をクリックします。
- e) ウィザードが起動するので、[コンピューターを参照してドライバーソフトウェアを検索します(R)]をクリッ クします。
- f) [次の場所でドライバーソフトウェアを検索します:]と表示されるので、[参照]をクリックし、手順 b)で出 カしたドライバーのフォルダを選択し、[OK]をクリックし、[次へ(N)]をクリックします。
   ※既定では[C:¥SWSETUP¥SP50614]
- g) ドライバーの更新が開始されます。完了すると[ドライバーソフトウェアが正常に更新されました。]と表示されるので、[閉じる(C)]でウィザードを終了します。
- h) [ハードウェア設定が変更されました。これらの変更を有効にするためにはコンピューターを再起動しなければなりません。今コンピューターを再起動しますか?]というダイアログメッセージが表示されるので、[はい(Y)]をクリックし、コンピューターを再起動します。

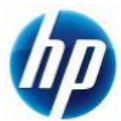

i) 再起動後、デバイスマネージャーを起動し、ドライバーのバージョンが最新になっているかどうかの確認を行います。

#### LSI SAS 8888ELP の場合

- a) HpのサポートWebではこのバージョンのドライバーが提供されていませんので、LSIの<u>製品ページ</u>より、下記のドライバーをダウンロードします。
   (※2011 年 1 月時点での最新版)
   [Windows 7 (32-bit) (MegaRAID Release 4.6)]
   [4.32.0.32]
   [MID\_1433937\_Win7\_x86\_Signed\_Driver\_4.32.0.32.zip (159 KB)]
- b) ダウンロードした[MID\_1433937\_Win7\_x86\_Signed\_Driver\_4.32.0.32.zip]をデスクトップ上に解凍 します。(フォルダが作成されます)
- c) デスクトップ左下の[スタート]をクリックし、下部の[プログラムとファイルの検索]窓に[devmgmt.msc]と 入力し、エンターキーを押します。[デバイスマネージャー]が起動します。
- d) デバイスマネージャーの[記憶域コントローラー]⇒[LSI Logic MegaRAID SAS 8888ELP RAID Controller]を右クリックし、[ドライバーソフトウェアの更新(P)]をクリックします。
- e) ウィザードが起動するので、[コンピューターを参照してドライバーソフトウェアを検索します(R)]をクリックします。
- f) [次の場所でドライバーソフトウェアを検索します:]と表示されるので、[参照]をクリックし、手順 b)で解 凍したデスクトップにあるフォルダを選択し、[OK]をクリックし、[次へ(N)]をクリックします。
- g) ドライバーの更新が開始されます。完了すると[ドライバーソフトウェアが正常に更新されました。]と表示されるので、[閉じる(C)]でウィザードを終了します。
- h) [ハードウェア設定が変更されました。これらの変更を有効にするためにはコンピューターを再起動しなければなりません。今コンピューターを再起動しますか?]というダイアログメッセージが表示されるので、[はい(Y)]をクリックし、コンピューターを再起動します。
- i) 再起動後、デバイスマネージャーを起動し、ドライバーのバージョンが最新になっているかどうかの確認を行います。

#### 2.3. その他インストールをお勧めするツールについて

SAS RAID コントローラカードを搭載していますので、ストレージ管理ツールをインストールされることをお 勧め致します。以下の手順により[LSI Logic MegaRAID Storage Manager]のインストールおよび起動を 行います。

a) hp の<u>サポート Web</u>にアクセスし、下記のツールをダウンロードします。 (※2011 年 1 月時点での最新版) [LSI Logic MegaRAID Storage Manager for LSI MegaRAID SAS Controllers] [6.90.05 Rev. A (1 12 2010)] [sp50926.exe (38 MB)]

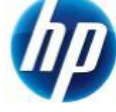

a) ダウンロードした[sp50926.exe]を管理者権限で実行します。 [LSI Logic MegaRAID Storage Manager for LSI SAS Controllers]のインストールウィザードが起動し ます。

[Next] ⇒ ライセンス条項を確認の上、[I accept the terms in the license agreement]にチェックを入れ、[Next] ⇒ ファイルの保存場所を設定し、[Next]。

b) 続いて[MegaRAID Storage Manager v6.90.0500]のインストールウィザードが起動します。

[Next] ⇒ ライセンス条項を確認の上、[I accept the terms in the license agreement]にチェックを 入れ、[Next] ⇒ [Organization]に任意の組織名を入力 ⇒ [Allow availability of this application for:]は[All users]か[Only for current user (ユーザ名)]のどちらかを選択し、[Next] ⇒ [Destination Folder]は変更する必要がなければそのままの状態で[Next] ⇒ [Setup Type]は既定 のまま全機能をインストールする場合はそのままの状態で[Next] ⇒ [Ready to Install this Program]のメニューで[Install]をクリック。管理ツールのインストールが開始されます。 インストール完了後、[Finish]をクリックし、インストールウィザードを終了します。

尚、お使いのネットワーク環境により異なりますが、MegaRAID Storage Manager はネットワークで 管理されますので、インストール完了時に次のような Windows のファイアウォールに関する警告メッ セージが出る場合があります。

このメッセージが出た場合は、通信を許可するようにしてください。許可しないと MegaRAID Storage Manager が正常に起動しません。

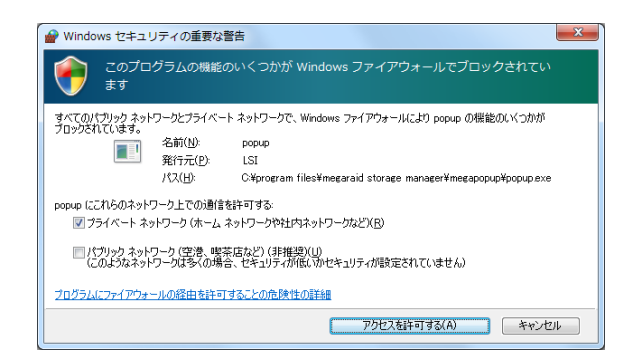

c) デスクトップに[MegaRAID Storage Manager]のアイコンが自動生成されますので、実行します。 ※すべてのプログラムから起動する場合は、[スタート]-[すべてのプログラム]-[MegaRAID Storage Manager]-[Startup UI]となります。

インストール完了時と同じように、お使いの環境によって異なりますが、Windowsのファイアウォール に関する警告メッセージが再び表示される場合があります。これに関しましても通信を許可しないと MegaRAID Storage Manager が正常に稼働しませんので、許可してください。

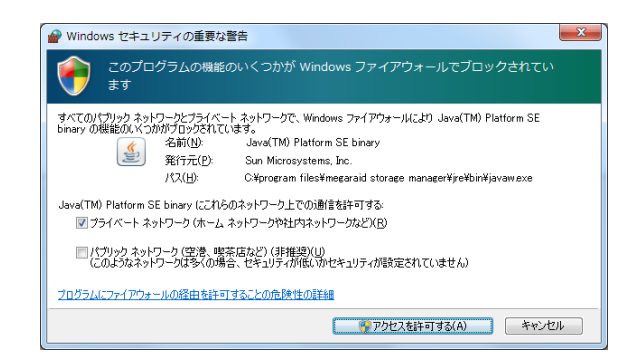

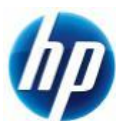

尚、 [スタート]-[コントロールパネル]-[Windows ファイアウォール]-[Windows ファイアウォールを介し たプログラムまたは機能を許可する]からファイアウォール設定の確認および変更ができます。

| <b>引されたプログラムおよび機能(点):</b><br>劇<br>BranchCache - コンテンツ取得 (HTTP を使用)<br>BranchCache - 七ア地出 (WSD を使用)<br>BranchCache - ホスト型キャッシュ クライアン<br>BranchCache - ホスト型キャッシュ サーバー (<br>Direct H - レブ | ホーム/社内 (プライベート)<br>ロ<br>ロ                                                   |                                                                                                    | × m                                                                                                    |                       |                                                                                                    |
|----------------------------------------------------------------------------------------------------|-----------------------------------------------------------------------------|----------------------------------------------------------------------------------------------------|----------------------------------------------------------------------------------------------------|-----------------------|----------------------------------------------------------------------------------------------------|
| 前<br> BranchCache - コンテンツ取場 (HTTP を使用)<br> BranchCache - ピア検出 (WSD を使用)<br> BranchCache - ホスト型キャッシュ クライアン<br> BranchCache - ホスト型キャッシュ サーバー (<br>ISCCI サービス                             | ホーム/社内 (プライベート)<br>□<br>□<br>□                                              |                                                                                                    |                                                                                                    |                       |                                                                                                    |
| )BranchCache - コンテンツ取得 (HTTP を使用)<br>]BranchCache - ビア検出 (WSD を使用)<br>]BranchCache - ホスト型キャッシュ クライアン<br>]BranchCache - ホスト型キャッシュ サーバー (<br>]Branch - ビス                                |                                                                             |                                                                                                    | Е                                                                                                    |                       |                                                                                                    |
| ] BranchCache - ビア検出 (WSD を使用)<br>] BranchCache - ホスト型キャッシュ クライアン<br>] BranchCache - ホスト型キャッシュ サーバー (<br>] Secer サービュ                                                                  |                                                                             |                                                                                                    | -                                                                                                    |                       |                                                                                                    |
| ] BranchCache - ホスト型キャッシュ クライアン<br>] BranchCache - ホスト型キャッシュ サーバー (<br>] isocer サービス                                                                                                   |                                                                             |                                                                                                    | A COMPANY OF A COMPANY OF A COM |                       |                                                                                                    |
| ]BranchCache - 木スト型キャッシュ サーバー (                                                                                                    |                                                                             |                                                                                                    |                                                                                                    |                       |                                                                                                    |
| 1/2/21 ++                                                                                                    |                                                                             |                                                                                                    |                                                                                                    |                       |                                                                                                    |
| Jocor 9 EX                                                                                                    |                                                                             |                                                                                                    |                                                                                                    |                       |                                                                                                    |
| Java(TM) Platform SE binary                                                                                                    |                                                                             |                                                                                                    |                                                                                                    |                       |                                                                                                    |
| Media Center Extender                                                                                                    |                                                                             |                                                                                                    |                                                                                                    |                       |                                                                                                    |
| )Netlogon サービス                                                                                                    |                                                                             |                                                                                                    |                                                                                                    |                       |                                                                                                    |
| popup                                                                                                    | ✓                                                                           |                                                                                                    |                                                                                                    |                       |                                                                                                    |
| ]Secure Socket トンネリング プロトコル                                                                                                    |                                                                             |                                                                                                    | *                                                                                                    |                       |                                                                                                    |
|                                                                                                    | 詳細(上)                                                                       | <b>削除(M</b>                                                                                                    | )                                                                                                    |                       |                                                                                                    |
|                                                                                                    | 別のプログ                                                                       | ラムの許可( <u>B</u> )                                                                                                    |                                                                                                    |                       |                                                                                                    |
|                                                                                                    |                                                                             |                                                                                                    |                                                                                                    |                       |                                                                                                    |
|                                                                                                    |                                                                             |                                                                                                    |                                                                                                    |                       |                                                                                                    |
|                                                                                                    |                                                                             |                                                                                                    |                                                                                                    |                       |                                                                                                    |
|                                                                                                    |                                                                             |                                                                                                    |                                                                                                    |                       |                                                                                                    |
|                                                                                                    | Media Center Extender<br>Netogen サービス<br>popup<br>Secure Socket トンネリングプロトコル | Media Centre Fictender ロ<br>Media Centre Fictender ロ<br>popup ジョングプロトコル ロ<br>Secure Socket トンネリングプロトコル<br>第個し<br>第個し | Media Centre Extender                                                                                                    | Media Carter Extender | Media Centre Extender □ □ □<br>popup □ レービス □ □<br>Secure Socket トンネリングプロトコル □ □ ↓<br><b>詳細し…</b> ■ ■ ★(出)<br>別のプログラムの許可(E)… |

d) 次のような画面が出ますので、接続するホストを選択し、[Login]をクリックします。

| MegaRAID Storage Manager 6.90.050                                                                                                    | 00 - Host View                                                                                     |                             |         |                 |
|----------------------------------------------------------------------------------------------------|----------------------------------------------------------------------------------------------------|-----------------------------|---------|-----------------|
|                                                                                                    |                                                                                                    |                             |         | LSI             |
| ierver Details                                                                                                    |                                                                                                    |                             |         |                 |
| his page displays all the servers that were d<br>ou will be prompted for entering host creden<br>ise Configure Host to configure the hosts the                                                                                                    | liscoveredChoose a server and click on Login to<br>tials while logging in.<br>at you want to view. | start managing that server. |         |                 |
| P Address 127.0.0.1                                                                                                    | Stop Discovery                                                                                     |                             |         | Gonfigure Host. |
| Remote gervers:                                                                                                    |                                                                                                    |                             |         |                 |
| Host                                                                                                    | IP Address                                                                                         | Operating System            | Health  |                 |
| p-PC                                                                                                    | 127.0.0.1                                                                                          | Windows Vista               | Optimal |                 |
|                                                                                                    |                                                                                                    |                             |         |                 |
|                                                                                                    |                                                                                                    |                             |         |                 |
| Locin                                                                                                    |                                                                                                    |                             |         |                 |
|                                                                                                    |                                                                                                    |                             |         |                 |
|                                                                                                    |                                                                                                    |                             |         |                 |
| AND ADDRESS TO ADDRESS TO ADDRESS |                                                                                                    |                             |         |                 |

e) ログインするユーザー情報を求められます。 現在 Windows にログオン中のユーザーアカウントのユーザー名、パスワードを入力し、[Login]をクリ ックします。

| Enter User Name &   | Password                                                                                 |
|---------------------|------------------------------------------------------------------------------------------|
|                     | LSI                                                                                      |
| Server :            | 127.0.0.1                                                                                |
| <u>U</u> ser Name:  | Use your Operating System's login username<br>and password to login the MSM server<br>hp |
| <u>P</u> assword:   | ••••                                                                                     |
| Login <u>M</u> ode: | Full Access                                                                              |
|                     | Login Cancel                                                                             |

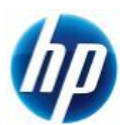

f) ログインに成功すると管理画面が表示されます。

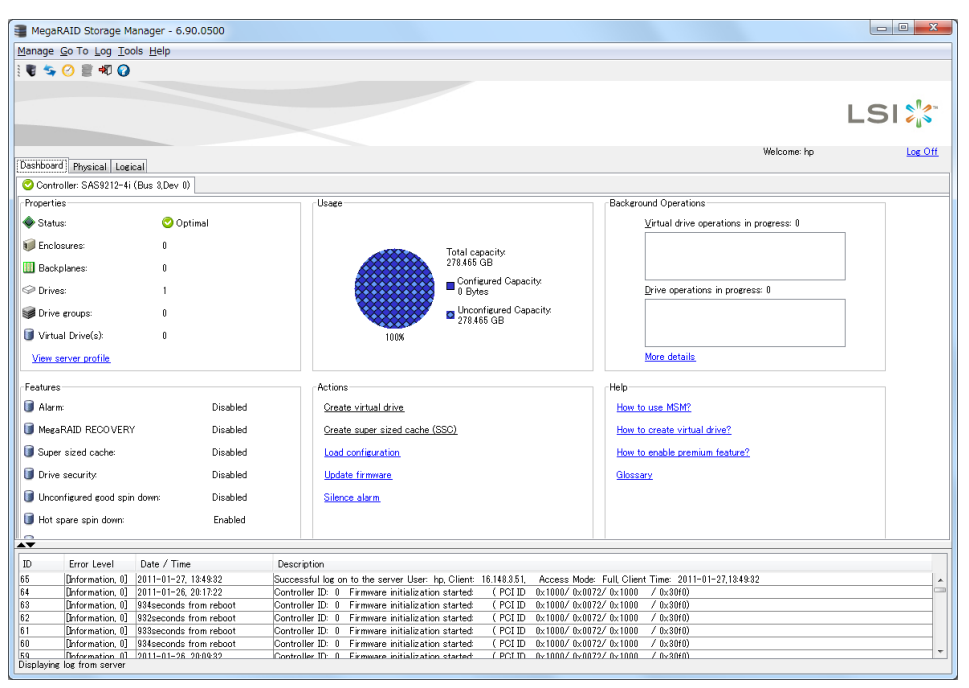

※その他 MegaRAID Storage Manager の使い方につきましては、[Help]-[Contents]からヘルプ(HTML)を ご参照ください。

| Ν | 4a | na | ige | 9 0 | Go 1 | То | Log | Tools | Help | ]                              |
|---|----|----|-----|-----|------|----|-----|-------|------|--------------------------------|
|   | ļ  | U  | 45  | , ( | 0    | 8  | - 🐙 | 0     |      | Contents                       |
|   |    |    |     |     |      |    |     |       |      | About MegaRAID Storage Manager |

Z400, Z600, Z800 への Windows 7 32bit 版 SAS マニュアルインストールは以上で完了となります。

以上

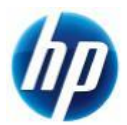

# 付録:ディスクの初期化方法について

ここでは、Windows 7 のインストール対象となるハードディスクの初期化が必要な場合の初期化手順を 解説致します。

この付録では例として、

・ハードディスク0 (容量 80GB、フォーマット済み、システム領域あり)

・ハードディスク1 (容量 120GB、未フォーマット)

上記の 2 本のハードディスクが搭載されているマシンの[ハードディスク 0]を初期化し、そのディスクに対し て Windows 7 をインストールするというケースを想定して記載しております。

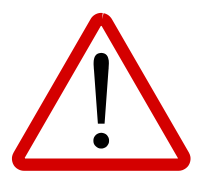

<u>※注意事項※</u> ディスクの初期化を行うと、元データが削除されてしまいます。 必要なデータは予め外部メディア等にバックアップを取られた上で、慎重に作業を進め ていただくようお願い致します。

- 1. ディスクの初期化手順
  - 1.1. はじめに

マニュアルインストール手順本編の [**1.2. Windows のインストール**]の[ d) インストールの種類 を選択します]まで作業を進めてください。

#### 1.2. ディスクの初期化手順例

a) [Windows のインストール場所を選択してください。]というメニューが表示されます。 この例では、ディスク0はすでにシステムディスクとなっており、そのディスクの初期化を行う流れを記 載致します。

[ドライブオプション(詳細) (A)]をクリックします。

| Windows のインストール場所を選択して | ください。<br> | 空李结标 预准                      |
|------------------------|-----------|------------------------------|
|                        | 80.0 GB   | エCPR43 1425日<br>74.0 GB システム |
| ディスク 1 未割り当て領域         | 120.0 GB  | 120.0 GB                     |
| 最新の情報に更新(B)            |           | ドライブ オプション (言羊細)( <u>A</u> ) |
| ▶ ドライバーの読み込み(上)        |           |                              |

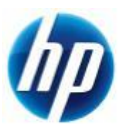

b) 削除するパーティションがあるディスクOを選択した状態で、[削除(D)]をクリックします。 ※ここで削除を選択すると、元データの復旧は困難になりますので、慎重に作業を進めてください。

| Nindows のインストール                                                             |                             |              | ×              |
|-----------------------------------------------------------------------------|-----------------------------|--------------|----------------|
| Windows のインストール場所を選択してくだ                                                    | さい。                         |              |                |
| 之前                                                                          | 全計サイズ                       | 空き領域 種類      |                |
| ·····································                                       | 80.0 GB                     | 74.0 GB システム |                |
| → ディスク 1 未割り当て領域                                                            | 120.0 GB                    | 120.0 GB     |                |
| <ul> <li>◆ 最新の情報に更新(E)</li> <li>▲ ドライバーの読み込み(L)</li> <li>▲ 拡張(公)</li> </ul> | <i>┩</i> 7ォーマット( <u>F</u> ) | 新規(E)        |                |
|                                                                             |                             |              | 太へ( <u>N</u> ) |

c) 確認のためのメッセージが表示されますので、[OK]をクリックします。
 ※環境によりこのメッセージが出ない場合もあります。

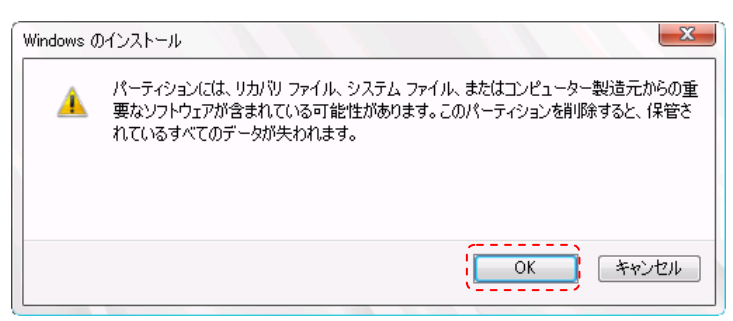

d) 削除をすると、ディスク0は[未割り当て領域]に変更されます。続いて、[新規(E)]をクリックします。

| 😋 👌 Windows のインストール               |                                                                 |                    |                      | ×                |
|-----------------------------------|-----------------------------------------------------------------|--------------------|----------------------|------------------|
| Windows のインストール                   | 易所を選択して                                                         | ください。              |                      |                  |
|                                   |                                                                 | <u>∧=1++ / -"</u>  | 72×054-1 14-85       |                  |
|                                   |                                                                 |                    |                      |                  |
| → ディスクリ 未割り当(3                    | 視政<br>                                                          | 80.0 GB            | 80.0 GB              |                  |
| → ディスク 1 未割り当で                    | 領域                                                              | 120.0 GB           | 120.0 GB             |                  |
| ☆ 最新の情報に更新(B)     ◎ ドライバーの読み込み(L) | ₩₩₩<br>₩<br>₩<br>₩<br>₩<br>₩<br>₩<br>₩<br>₩<br>₩<br>₩<br>₩<br>₩ | <i>₹</i> 7ォーマット(E) | <mark>★ 新規(E)</mark> |                  |
|                                   |                                                                 |                    | ٢                    | <u>ን</u> ት ለ (N) |
|                                   |                                                                 |                    |                      | 747110           |

e) 作成するパーティションのサイズを聞かれますので、そのまま[適用(P)]をクリックします。

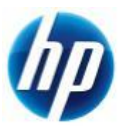

| 😂 Windows        | のインストール            |               |              |                        |          |  |
|------------------|--------------------|---------------|--------------|------------------------|----------|--|
| Windown          | ภ∕∿/7⊾–แ±          | 皇所を避択して       | ください         |                        |          |  |
| Windows (        |                    | @///2.81/(0/C | VCC0 %       |                        |          |  |
| 名                | 前                  |               | 合計サイズ        | 空き領域 種類                |          |  |
| - <del>7</del> 1 | スク 0 未割り当て         | 領域            | 80.0 GB      | 80.0 GB                |          |  |
| <u>ج</u>         | えり 1 未割り当て         | 領域            | 120.0 GB     | 120.0 GB               |          |  |
|                  |                    |               |              |                        |          |  |
|                  |                    |               |              |                        |          |  |
|                  |                    |               |              |                        |          |  |
| e Bit old        |                    |               |              |                        |          |  |
| *** 取利の用         | 1年間に見新い <u>ド</u> ノ |               | \$73-49P(E)  |                        |          |  |
| 💽 F54/1-         | ・の読み込み(し)          | ⊒₩張⊗          | サイス(シ) 81917 | ゴ <sup>MB</sup> L適用(P) | キャンセル(C) |  |
|                  |                    |               |              |                        |          |  |
|                  |                    |               |              |                        |          |  |
|                  |                    |               |              |                        |          |  |

f) システムファイル用に追加のパーティションが作成される旨の確認メッセージが表示されますので、
 [OK]をクリックします。(※Windows 7 は既定で追加領域を作成します)

| Windows ( |                                                                    |
|-----------|--------------------------------------------------------------------|
| 0         | Windows のすべての機能が正常に動作するように、システム ファイル用に追加のパーティ<br>ションが作成されることがあります。 |
|           |                                                                    |
|           | ~~~~~~~~~~~~~~~~~~~~~~~~~~~~~~~~~~~~~~~                            |
|           | OK キャンセル                                                           |

g) ディスク0に2つのパーティションが作成されました。約100MBのものは[システムで予約済み]領域 で、もう1つは OS 用領域となります。OS 用領域であるパーティション2を選択した状態で、[次へ] をクリックします。

| 🕒 🔊 Windows のインストール                  | 11.12            |          |               | ×   |
|--------------------------------------|------------------|----------|---------------|-----|
| Windows のインストール均                     | 易所を選択してくだる       | さい。      |               |     |
| 名前                                   |                  | 合計サイズ    | 空き領域 種類       |     |
| ディスク 0 パーティション                       | ・1: システムで予約済み    | 100.0 MB | 86.0 MB システム  |     |
| 🧼 ディスク 0 パーティション                     | / 2              | 79.9 GB  | 79.9 GB プライマリ |     |
| ディスク 1 未割り当て命                        | → ディスク 1 未割り当て領域 |          | 120.0 GB      |     |
|                                      |                  |          |               |     |
|                                      |                  |          |               |     |
| ▲<br>▲<br>よ<br>よ<br>小<br>最新の情報に更新(R) |                  |          | 新規(E)         |     |
| 💽 ドライバーの読み込み(L)                      |                  |          |               |     |
|                                      |                  |          |               |     |
|                                      |                  |          |               |     |
|                                      |                  |          | <br>次^        | (N) |
|                                      |                  |          |               | '   |

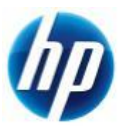

h) Windows 7 のインストールが開始されます。残りは、マニュアルインストール手順本編の [1.2. Windows のインストール]の[f)]を参照してください。

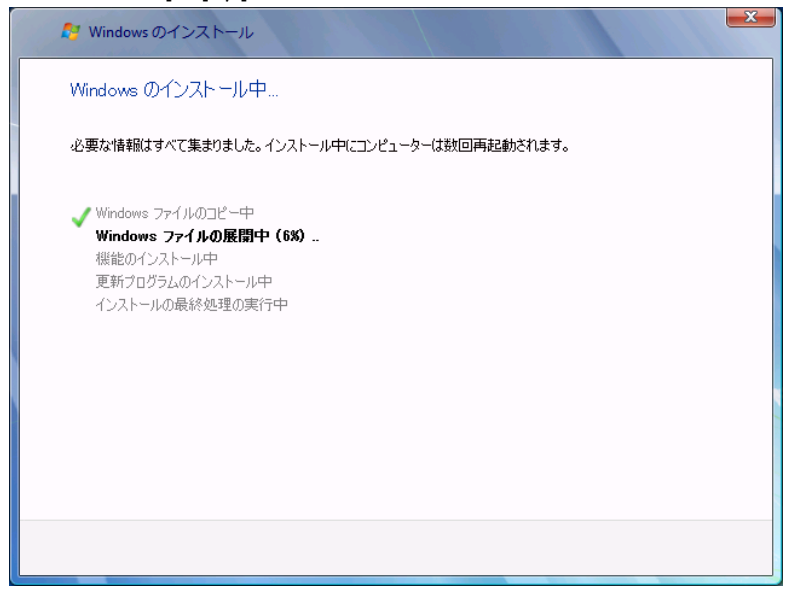

※(参考情報)

Windows 7 のインストール完了後、デスクトップ左下の[スタート]をクリック、下部の[プログラムとファイルの検索]窓に[diskmgmt.msc]と入力し、エンターキーを押します。[ディスクの管理]が起動しますので、ディスクの詳細な状態を確認することができます。

下の画像の場合、ディスク内に2つのパーティションが作成されていることが分かります。

| 💷 ディスク 0 |                       |                                              |
|----------|-----------------------|----------------------------------------------|
| ベーシック    | システムで予約済み             | (C:)                                         |
| 80.00 GB | 100 MB NTFS           | 79.90 GB NTFS                                |
| オンライン    | 正常 (システム, アクティブ, プライマ | 正常 (ブート, ページ ファイル, クラッシュ ダンプ, プライマリ パーティション) |
|          |                       |                                              |

Windows 7 のインストールウィザード上でのディスク初期化手順例は以上となります。

以上